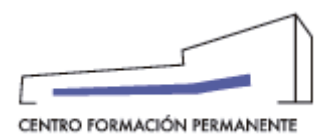

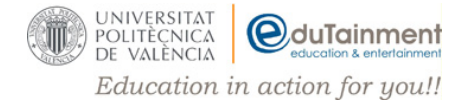

## INSTRUCCIONES DESCARGA CERTIFICADO ELECTRÓNICO CFP-UPV

Para descargar la versión electrónica del certificado, que después podrás imprimir si así lo deseas, deberás seguir los pasos que te indicamos a continuación:

- 1. Entrar en http://www.cfp.upv.es/
- 2. Hacer clic sobre el enlace "Iniciar sesión" (parte superior derecha).
- 3. Introducir tu usuario y clave en el apartado de la izquierda ("Inicio de sesión con usuario y clave del CFP").

NOTA: Si no recuerdas la clave, hacer clic sobre el enlace "Olvidé mi clave", introducir tu dirección de correo electrónico y pulsar "Recordar contraseña". Recibirás un correo electrónico para establecer una nueva contraseña y directamente te dará acceso al portal.

4. Una vez dentro, verás el listado de cursos que has hecho con la UPV en la parte central de la página (adjuntamos imagen). Deberás seleccionar el que desees.

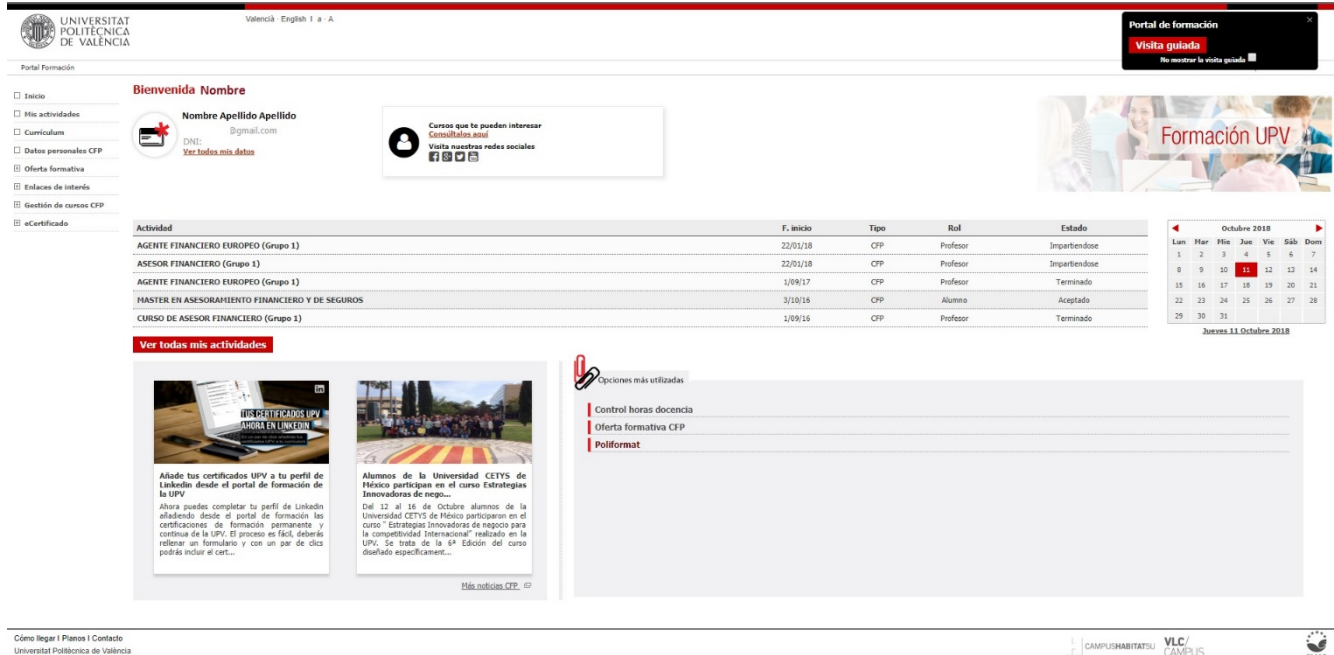

.

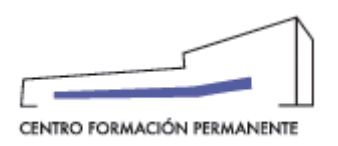

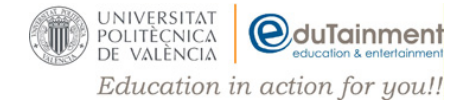

5. Aparecerá una nueva ventana con los datos del curso y en la parte de abajo saldrá un link donde pondrá "Quiero ver notas y certificados" (adjuntamos imagen). Haz clic sobre él.

| UNIVERSITAT<br>POLITÈCNICA<br>DE VALENCIA                                                 | r Valercià Englah I a A                                                                                                    |                               |
|-------------------------------------------------------------------------------------------|----------------------------------------------------------------------------------------------------|-------------------------------|
| Portal Formación :: Listado de as                                                         | Indiades = Activided                                                                                                    | Salir del portal de formación |
| 🗆 Inicio                                                                                  | Gestión de mis inscripciones                                                                                                    |                               |
| Mis actividades                                                                           | Curso: MASTER EN ASESORAMIENTO FINANCIERO Y DE SEGUROS                                                                                                    |                               |
| Curriculum                                                                                |                                                                                                    |                               |
| Datos personales CFP                                                                      | Dates básicos Pages Acceso Notas y certificados                                                                                                    |                               |
| 🗄 Oferta formativa                                                                        |                                                                                                    |                               |
| 🗄 Enlaces de interés                                                                      | Datos básicos de la actividad:                                                                                                    |                               |
| Gestión de cursos CFP                                                                     | Estado de la actividad: TERMINADO                                                                                                    |                               |
|                                                                                           | Estado de su inscripción: Prennota >> Aceptado. Estado de su inscripción: Pannota >> Aceptado. Estado de su inscripción de acomienzo y fin: de 13/10/6 di 13/12/11. Nasta el 30/01/18 para la finalización de trabajos y otras actividades no lectivas. Lugar de impartición: POLICORECTA y ALLAS CP VALENCIA Edition (BSAS) (60, Planta 2. Acceditación académica: Certificado por la VP, según normativa de formación permanente vigente. Predo: de degido: 3.03 C C acmanda promotanza: Del 13 de 30/0.12 Su inscripción fuel accented que Su inscripción fuel aceptada, recuerde que La actividad finalizé el 15/12/17. Las actividad finalizé el 15/12/17. |                               |
|                                                                                           | Además puede::<br>• Outers completar o revirar mi sopedietite de acceso<br>• Outers collicar factura<br>• Duters collicar de outer he papado<br>• Duters collicar de outer he papado<br>• Quiero solicar de outer da sas<br>• Quiero ver información sobre la taptea UPV<br>• Outero ver información sobre la taptea UPV                                                                                                    |                               |
| Cómo llegar I Planos I Contacto<br>Universitat Politècnica de Valènci<br>server:poseidony | a CAMPUSHABITATSU VLC/<br>CAMPUS                                                                                                    | Sec.                          |

6. En la parte derecha de la página, saldrá el estado del certificado y aparecerá un enlace donde pondrá "**PDF**" (adjuntamos imagen). Deberás hacer clic sobre el mismo para descargar el certificado, guardarlo en tu PC e imprimir si lo deseas.

|                  | actividades II Actividad                                      |          |              |                 |                | Salir del portal d |
|------------------|---------------------------------------------------------------|----------|--------------|-----------------|----------------|--------------------|
| io               | Gestión de mis inscripciones                                  |          |              |                 |                |                    |
| actividades      | Curso: MASTER EN ASESORAMIENTO FINANCIERO Y DE SEGUROS        |          |              |                 |                |                    |
| culum            |                                                               |          |              |                 |                |                    |
| s personales CFP | Datos básicos Pagos Acceso Notas y certificados               |          |              |                 |                |                    |
| a formativa      |                                                               |          |              |                 |                |                    |
| os de interés    | Notas y certificados                                          |          |              |                 |                |                    |
| in de cursos CFP | Asignatura                                                    | Créditos | Calificación | Certificado     | Nº de Registro |                    |
| etertificado     | ANÁLISIS DE LA COYUNTURA ECONÓMICA                            | 4        | 6,6          | Aprovechamiento | 17/47559       | PDF in LinkedIn    |
|                  | ASESORAMIENTO Y PLANIFICACIÓN FINANCIERA AVANZADA             | 1        | 8,2          | Aprovechamiento | 17/14869       | PDF In LinkedIn    |
|                  | GESTIÓN AVANZADA DE FONDOS Y SOCIEDADES DE INVERSIÓN          | 2        | 6,4          | Aprovechamiento | 17/14906       | PDF In LinkedIn    |
|                  | GESTIÓN DE CARTERAS I                                         | 5,5      | 6            | Aprovechamiento | 17/24478       | PDF 🖬 LinkedIn     |
|                  | GESTIÓN DE CARTERAS II                                        | 4        | 8,8          | Aprovechamiento | 17/47581       | 🛛 PDF 🖬 LinkedIn   |
|                  | GESTIÓN DE VENTAS Y COMERCIALIZACIÓN DE PRODUCTOS FINANCIEROS | 4        | 9,5          | Aprovechamiento | 17/47523       | 🗅 PDF 🛗 LinkedIn   |
|                  | HERRAMIENTAS INFORMÁTICAS PARA EL ASESOR                      | 4        | 7,6          | Aprovechamiento | 17/47537       | PDF in LinkedIn    |
|                  | MARCO LEGAL DE LA PLANIFICACIÓN FINANCIERA                    | 2        | 8,6          | Aprovechamiento | 17/24490       | 🖻 PDF 🔚 LinkedIn   |
|                  | MODELOS MULTICRITERIO APLICADOS A LA GESTIÓN DE CARTERAS      | 4        | 7            | Aprovechamiento | 17/47570       | 🕒 PDF 🔚 LinkedIn   |
|                  | PLANES Y FONDOS DE PENSIONES Y PLANIFICACIÓN DE LA JUBILACIÓN | 1,5      | 9,2          | Aprovechamiento | 17/14929       | 🕒 PDF 🔚 LinkedIn   |
|                  | PLANIFICACIÓN FISCAL AVANZADA                                 | 4,5      | 7,1          | Aprovechamiento | 17/24466       | 🕒 PDF 🔚 LinkedIn   |
|                  | PLANIFICACIÓN INMOBILIARIA AVANZADA                           | 1        | 7,9          | Aprovechamiento | 17/14941       | 🕒 PDF 🔚 LinkedIn   |
|                  | PRODUCTOS Y MERCADOS FINANCIEROS 1 PARA PROFESIONALES         | 7        | 9            | Aprovechamiento | 17/14881       | 🖻 PDF 🖬 LinkedIn   |
|                  | PRODUCTOS Y MERCADOS FINANCIEROS 2 PARA PROFESIONALES         | 4,5      | 7,5          | Aprovechamiento | 17/14894       | PDF in LinkedIn    |
|                  | SIMULACIONES FINANCIERAS AVANZADAS                            | 4        | 8            | Aprovechamiento | 17/47548       | PDF in LinkedIn    |
|                  | TÉCNICAS ASEGURADORAS                                         | 1        | 7,5          | Aprovechamiento | 17/14917       | PDF In LinkedIn    |
|                  | TESINA                                                        | 6        | 6            |                 |                |                    |